LIVETRACK By IDRINE AUSTRALIA

Advanced GPS Vehicle Tracker

### 1. SIM Card Set-Up

Your LiveTrack tracker has been supplied with a SIM card from ALDI that operates on the Telstra mobile network. Set up SIM CARD at www.ALDImobile.com.au

- \* The APN to allow your tracker to send location data to your smartphone has also already been set up for you.
- \* The SIM card has \$5 prepaid credit on it that will generally last at least 3-4 months but the SIM card needs to be activated for the tracker to work. Please follow the instructions on the attached sheet to activate your SIM card.
- \* You can add credit to your SIM card at any time by simply logging on to your new ALDI account. Even with the most frequent location updates \$15 credit should last a full year!
- \* If you prefer to use an alternative SIM card such as Telstra mobile, Vodafone or Optus you can replace the SIM card with the SIM card of your choice. In these cases you will have to set up a new APN specific to the SIM card brand you are using. Go to the website www.trackall.com.au for more detailed instructions on this.

## 2. Installation

- \* Connect RED wire to a constant power supply and BLACK wire to Ground. The tracker can be connected to power supplies from 6V to 24V.
- \* Check out our website for installation ideas.
- \* Do NOT mount the tracker directly under metal. Try to mount under plastic, if possible e.g. under the dash near the windscreen. You can simply test the position and orientation of the tracker to get the best results by checking location accuracy on your iCAR phone app.

# 3. LED Indicator Lights

| Low power   | flash red   |
|-------------|-------------|
| GPS working | flash blue  |
| GSM working | flash green |

## 4. Important Information

- \* A GPS signal is required for the tracker to find its location.
- \* Tracker may not work when under cover, shelter or indoors due to poor GPS signal. GPS signal is best when outdoors in clear view of the sky.
- \* Tracker will not work without adequate GSM (mobile phone network) signal. The mobile phone network is required to transmit location data to your phone app.
- \* Do NOT mount tracker deep inside the vehicle under metal etc.
- \* Poor installation will void warranty. Use a qualified auto electrician.
- \* Ensure you always have sufficient credit for data on the SIM card by logging in to your SIM card account.

# 5. Load the free iCAR phone app

For Android, download iCAR – Advanced GPS tracker from the Google Play Store

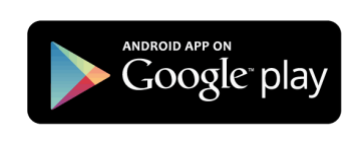

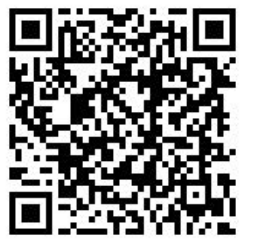

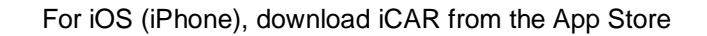

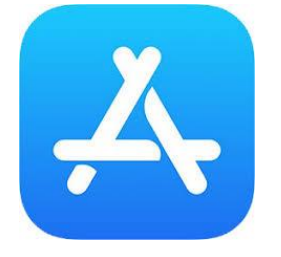

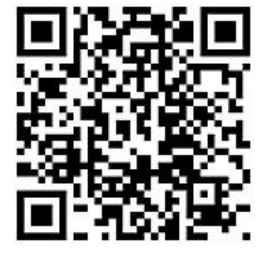

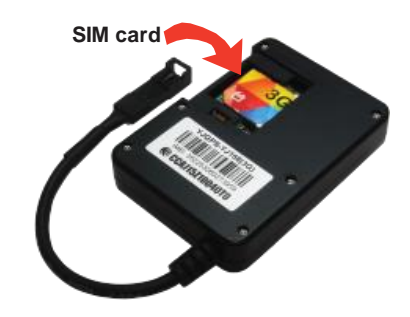

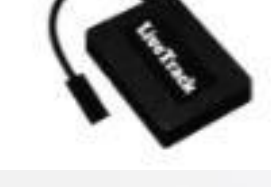

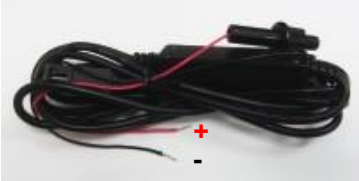

Red cable-Positive electrode

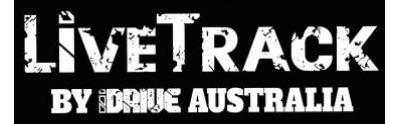

Advanced GPS Vehicle Tracker

## 6. Using the iCAR app

Add New Tracker: Click 3 line symbol in top left of screen to get to this screen

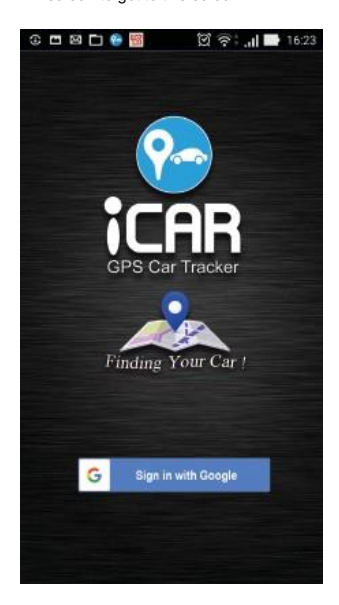

Add New Tracker: Click 3 line symbol in top left of screen to get to this screen

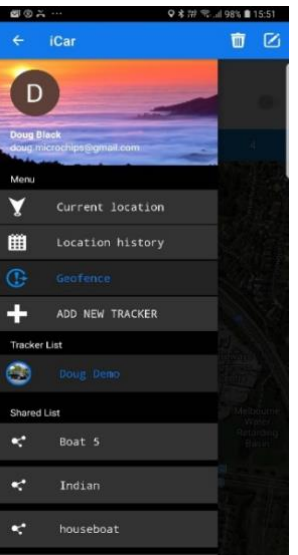

Add New Tracker: Find IMEI no. on tracker or box and type in or scan barcode

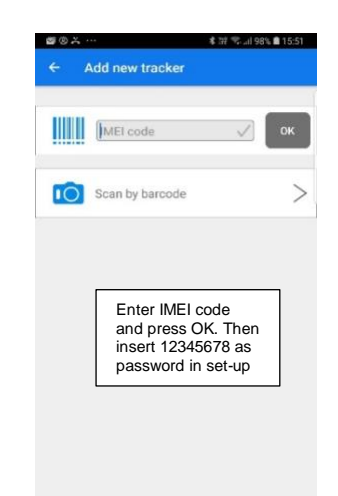

Current Location:

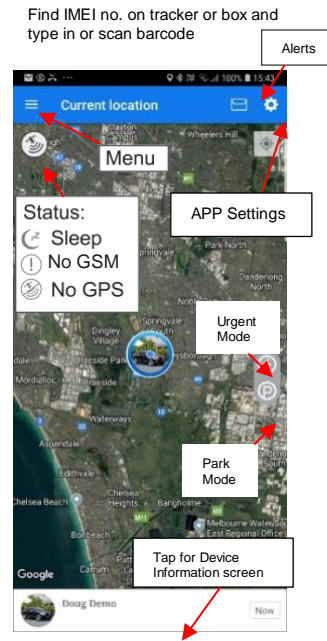

**Device Information** Geofence: Screen: Device Information Remove Tracker THET Address SPS signal E GSM signal ....

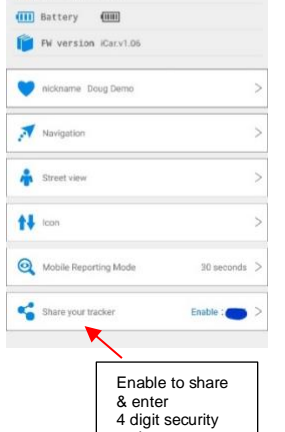

0 0 fence Rangi Pick which Geofence to Edit or Delete. Tap the edit button in top right of screen to add a Geofence. Long press and centre geofence and set distance by dragging slide. Tap NEXT and select settings and then tap SAVE SETTINGS.

### Location History:

#### Location Point Info:

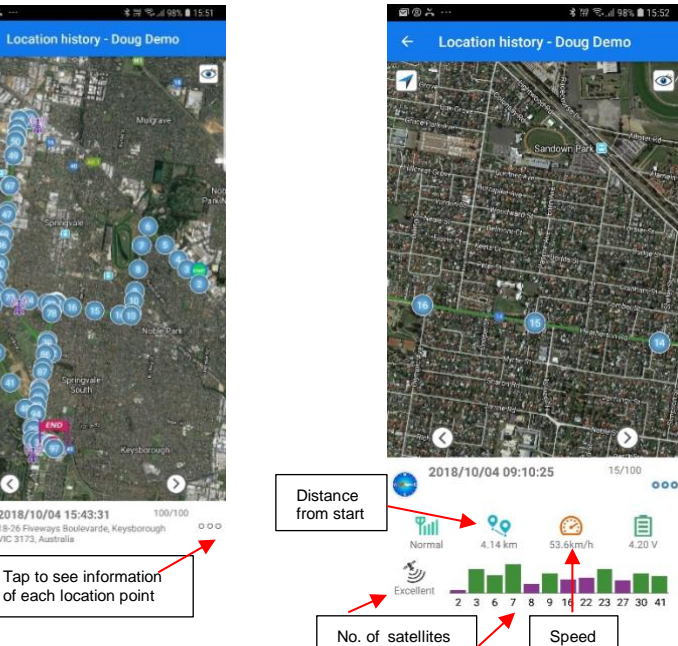

& signal strength

#### NOTE:

- After entering the IMEI code it will ask you for a security code... type in 12345678 to complete adding the tracker.
- To share the tracker, Enable & enter a 4 digit security code. The sharer then goes to "Add Tracker" on their app, types in your tracker's IMEI code and then enters that same 4 digit security code. The sharer can only see Current Location and cannot change any settings. To vary the Map Display Mode go to "APP Settings" on Current Location screen - "Hybrid" is preferred.

2018/10/04 15:43:31

To change the type of Notification and to enable Continuous Alarm go to "APP Settings".

#### About GPS accuracy:

Global Positioning System is used as a navigation tool. It is normal to have random accuracy fluctuations due to a number of factors. When the tracker is under shelter or in hilly terrain areas, the accuracy may vary from 2 metres to 50+ metres.

**IDRIVE AUSTRALIA** 9/229 Colchester Road Kilsyth 3137 Victoria Australia 0438438 822